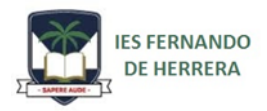

## INSTRUCCIONES PARA CUMPLIMENTAR EL SOBRE ELECTRÓNICO 2º BCH

- Acceder a la Secretaría virtual de los centros docentes en el enlace suministrado anteriormente en nuestra web.
- Pulsar en "Sobre de matrícula de Bachillerato".
- Acceder a través de iANDe o Cl@ve, según el caso.
- Una vez dentro del sobre electrónico, comprobar los datos de la persona solicitante y familiares. Cumplimentar lo que proceda y pulsar siguiente.

| mbre: *                                                                                                    |                                    | Primer apellido: * |            | S                                                            | Segundo apellido: |         |           |             |       |
|----------------------------------------------------------------------------------------------------|------------------------------------|--------------------|------------|--------------------------------------------------------------|-------------------|---------|-----------|-------------|-------|
| María                                                                                                    |                                    | Española           |            |                                                              |                   | Andaluz |           |             |       |
| Sexo:                                                                                                    | Fecha                              | de nacimiento: *   |            | Tipo de docum                                                | entación: *       |         | NIF/NIE/F | asaporte: * |       |
| O Hombre O Mujer                                                                                                    | 01/0                               | 1/80               | <b>***</b> | NIF/NIE                                                      |                   | Ψ.      | 000000    | 007F        |       |
| Teléfono: *                                                                                                    | Correc                             | electrónico:       |            | Te                                                           | eléfono fijo:     |         |           | En calidad  | de: * |
| \$ 987654321                                                                                                    |                                    | maria@example.com  |            |                                                              | 📞 Teléfo          | no fijo |           | Madre       | Ŧ     |
| Situación Familiar                                                                                                    |                                    |                    |            |                                                              |                   |         |           |             |       |
| Situación Familiar<br><sub>2</sub> Hay situación de separación o c<br><sub>2</sub> Hay situación de acogimiento fa                                                 | livorcio? *<br>imiliar? *          |                    |            | <ul> <li>No Sí</li> <li>No Sí</li> </ul>                     |                   |         |           |             |       |
| Situación Familiar<br><sub>2</sub> Hay situación de separación o c<br><sub>2</sub> Hay situación de acogimiento fa<br><sub>2</sub> Quién tiene la custodia del mer | livorcio? *<br>imiliar? *<br>ior?: |                    |            | <ul> <li>No Sí</li> <li>No Sí</li> <li>Seleccione</li> </ul> |                   |         | ¥         |             |       |

- En "matriculación de Bachillerato", lea los documentos adjuntos, especialmente el Plan de Estudios y, a continuación, pulse rellenar.
- Comprobar datos de matrícula.

Nuestro centro oferta los siguientes itinerarios:

- a) Tecnológico.
- b) Ciencias de la Salud y Medio Ambiente.
- c) Humanidades.
- d) Ciencias Sociales.
- Seleccione Sí/No para la opción bilingüe.

• Cumplimente las materias troncales de modalidad:

Itinerario Tecnológico: 1º: Física; las siguientes por el orden que prefiera.

Itinerario Ciencias de la Salud: 1º: Biología; las siguientes por el orden que prefiera.

Itinerario Ciencias Sociales: 1º: Economía de la Empresa; las siguientes por el orden que prefiera.

Itinerario Humanidades: 1º: Griego II; las siguientes por el orden que prefiera.

- Cumplimente las materias específicas de opción de acuerdo con sus preferencias y con los itinerarios ofertados por el centro.
- Elija, a continuación, las materias de libre configuración, según sus preferencias.
- Seguidamente, deberá elegir la Primera Lengua Extranjera (Francés para bilingües e Inglés para no bilingües).
- Seguidamente, seleccionar la Segunda Lengua Extranjera (Inglés para bilingües y Francés para no bilingües, aunque no la vaya a cursar).
- Seleccionar una opción en el apartado Religión /Educación para la Ciudadanía y los DDHH.
- Señale materia troncal no cursada, aunque no la haya elegido como primera opción.
- Rellene, si procede, otros datos de interés.
- Pulsar guardar.
- En el apartado "autorizaciones", pulsar rellenar.

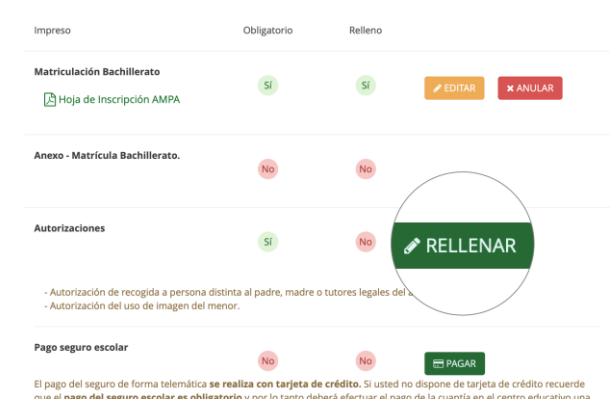

• Rellenar la(s) persona(s) autorizada(s).

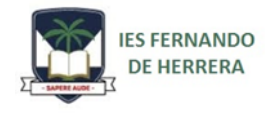

- En el apartado "autorización uso de la imagen y voz del alumnado" es obligatorio marcar una de las casillas.
- Pulsa guardar.
- Proceder al pago del seguro escolar.

| Matrícula Educación Secundaria<br>Obligatoria.<br>Pi Hoja de Inscripción AMPA                                                       | Sí                                                      | Sí                                                     | ✓ EDITAR    | <b>X</b> ANULAR                                |
|----------------------------------------------------------------------------------------------------|---------------------------------------------------------|--------------------------------------------------------|-------------|------------------------------------------------|
| Autorizaciones                                                                                                    | Sí                                                      | Sí                                                     | ✓ EDITAR    | × ANULAR                                       |
| - Autorización de recogida a persona dis<br>- Autorización del uso de imagen del me                                                 | tinta al padre, madre<br>mor.                           | o tutores legales de                                   | l alumno/a. | <                                              |
| Pago seguro escolar                                                                                                    | No                                                      | No                                                     |             | 2                                              |
| El pago del seguro de forma telemática <b>se</b><br>que el <b>pago del seguro escolar es obligat</b><br>vez realizada la matrícula. | <b>realiza con tarjeta d</b><br>torio y por lo tanto de | <b>le crédito.</b> Si usted i<br>eberá efectuar el pag | go de de    | de crédito recuerde<br>el centro educativo una |

- Rellenar lo que proceda.
- Pulsar siguiente.
- Adjuntar, si procede, los documentos que acrediten las circunstancias declaradas anteriormente u otros\*, pulsando añadir fichero.

| Acreditación de las circunstancias declaradas                                                                                                    |             |                     |
|----------------------------------------------------------------------------------------------------|-------------|---------------------|
| Para continuar el proceso de su solicitud, debe acreditar las circunstancias declaradas anteriormente adjuntanc<br>en caso necesario).                                                                  | lo la docun | nentación siguiente |
| Seleccione el tipo de documentación - Tamaño máximo de cada fichero 10MB                                                                                                    | ¥           | O Añadir Fichero    |
| La documentación que acompañe a la solicitud deberá mantener su validez y eficacia a la fecha de finalizació<br>las solicitudes y responder a las circunstancias reales del solicitante en dicha fecha. | n del plazo | de presentación de  |
|                                                                                                    |             |                     |

• Firmar y presentar solicitud.

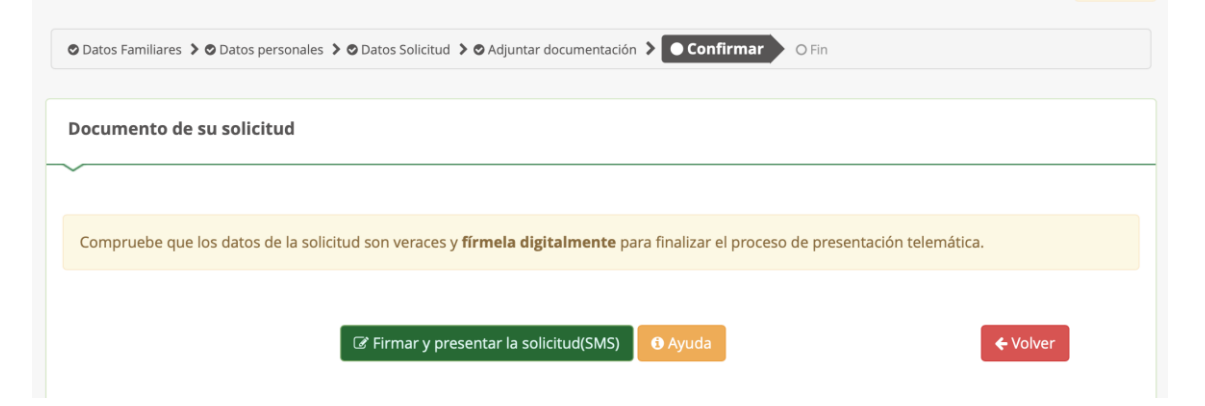

## Notas importantes:

- Los alumnos tendrán que entregar <u>obligatoriamente</u>, el primer día de clase, dos fotografías tamaño carnet a su tutor/a, con su nombre y curso en el reverso.
- (\*) Asimismo, deben adjuntar en la matrícula fotocopia completa del DNI.
- (\*) Si el alumno/a es de nuevo ingreso deberá adjuntar certificación académica o historial académico.